## **Buchungsanleitung Flugpauschale**

Bei der Buchung einer Flugpauschale, beginnt man mit der Abfrage der Flüge.

| A  | tion: | g 1   | Ve | eranstalter: GRUB 2 | Reiseart: | ROA   | 3    | Perso | nen: 2 🛛 🐴 | Ag | entur-Nr.: |    | Vorgangs-Nr.:  |         | -     |
|----|-------|-------|----|---------------------|-----------|-------|------|-------|------------|----|------------|----|----------------|---------|-------|
| 45 |       |       |    |                     |           |       |      |       |            |    | Berater:   |    |                | Seite 1 | /1    |
| N  | lark. | AnfCo | de | Leistungs-Code      | Unterbr.  | Vpfl. | Bel. | Anz.  | Von        |    | Bis        |    | TeilnZuordnung | Status  | Preis |
|    | 01    | F     | 5  | GRZ BWK/OUC 6       |           |       |      |       | 160520     | 12 | 230520     | 0  |                |         |       |
|    | 02    |       | •  |                     |           |       |      |       |            | 12 |            |    |                |         |       |
|    | 03    |       | •  |                     |           |       |      |       |            | 12 |            | 12 |                |         |       |
|    | 04    |       | •  |                     |           |       |      |       |            | 12 |            | 12 |                |         |       |
|    | 05    |       | •  |                     |           |       |      |       |            | 12 |            | 12 |                |         |       |
|    | 06    |       | •  |                     |           |       |      |       |            | 12 |            | 12 |                |         |       |

Aktion "G" für die (1) Gerätevakanz der Flüge. Veranstalter= GRUB (2) Reisearten: (3) Länder und Städte = LUS Lust auf neue Ziele = LANZKMB = KMBPersonenanzahl (4) Anforderungscode "F" für (5) Flüge Leistungscode (6) Wichtig ist die korrekte Eingabe des Codes, z.B. GRZ LHR/LHL – hier darf das Leerzeichen wie auch der Slash "/" nicht fehlen. (7) Termineingabe

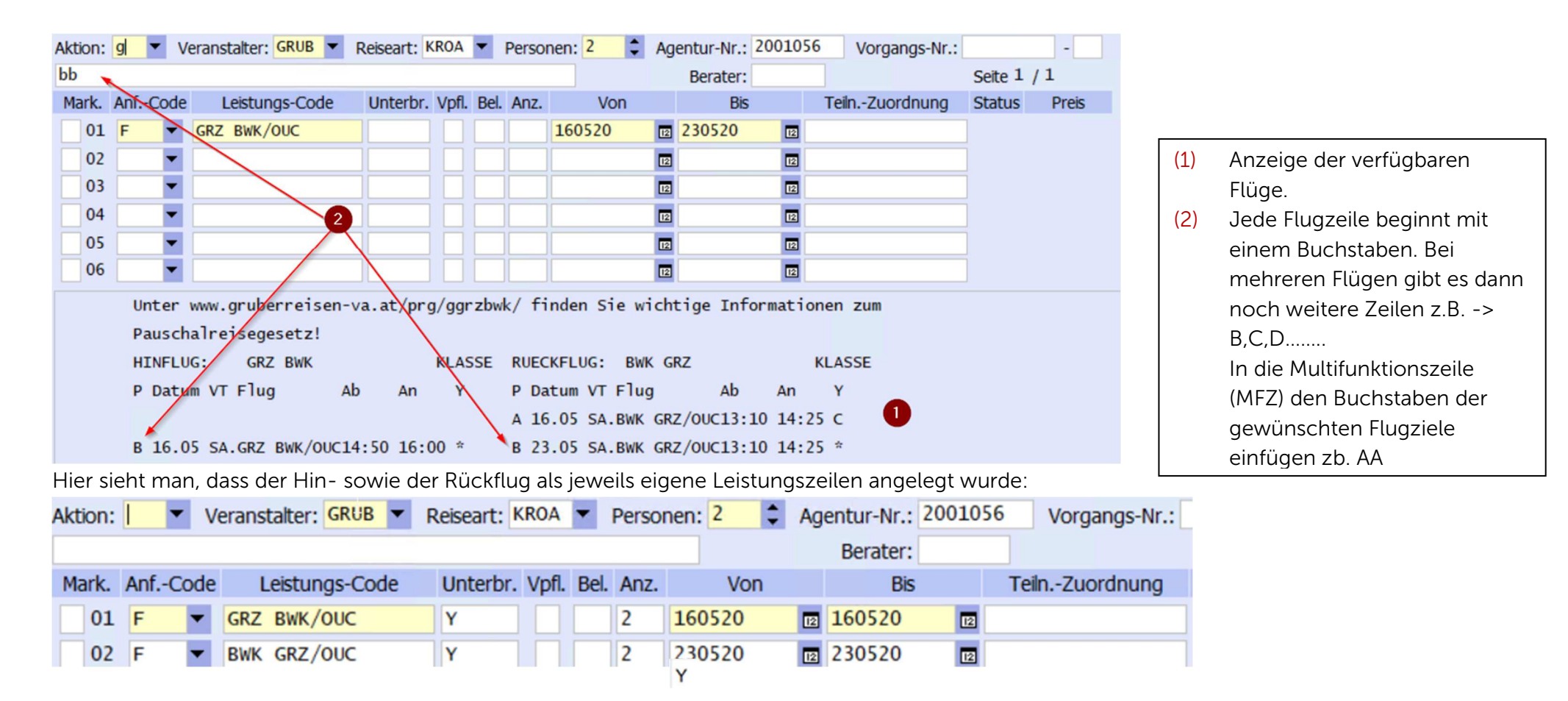

Um nun das Landarragement hinzufügen zu können, muss man folgendes beachten:

| Akt | ion: | h    | 1 Ve | eranstalter: GRUB 🔻 | Reiseart: | ROA   | •    | Persor | nen: 2 🛟 | Ag       | entur-Nr.: 2 | 00105 | 5 Vorgangs-Nr.: |
|-----|------|------|------|---------------------|-----------|-------|------|--------|----------|----------|--------------|-------|-----------------|
|     |      |      |      |                     |           |       |      |        |          | Berater: |              |       |                 |
| M   | ark. | Anf( | Code | Leistungs-Code      | Unterbr.  | Vpfl. | Bel. | Anz.   | Von      |          | Bis          |       | TeilnZuordnung  |
|     | 01   | F    | -    | GRZ BWK/OUC         | Y         |       | Y    | 2      | 160520   | 12       | 160520       | 12    |                 |
|     | 02   | F    | -    | BWK GRZ/OUC         | Y         |       |      | 2      | 230520   | 12       | 230520       | 12    | 4               |
|     | 03   | h (  | 2    | bwkbreac 3          |           |       |      |        | 160520   | 12       | 7            | 4     |                 |

## Unterbringung

|   | HOTE  | LVAKANZ BWKBREAC BRETANIDE SPORT | & WELLNESS | 5 MONAT | MAI JUN                                 |
|---|-------|----------------------------------|------------|---------|-----------------------------------------|
|   | TERM  | IN 16.05.2020 DAUER 7 GRZ        |            | TAG     | 11111112222222223300                    |
|   |       | L3                               |            |         | 345678901234567890112                   |
|   |       |                                  | PERS KIND  | W.TAG   | MDFSSMDMDFSSMDMDFSSMD                   |
|   | ТҮР   | KATEGORIE                        | ZB         | ZEITR   | XXXXXXX                                 |
| ľ | 1     |                                  |            |         |                                         |
|   | x DA2 | DZ Typ A (DA2 Standard D BK AC   | E 2        |         | *******                                 |
|   | DB3   | DZ Typ B (DB3 Standard DZ BK AG  | 3          |         | *************************************** |

- Hotelvakanz oder
  Rundreisevakanz wird dem
  Aktionscode "H" abfragen
- (2) Anforderungscodes Hotels = "H"
  - Rundreise = "R"
- (3) Leistungscode
- (4) Termineingabe
- (5) Gewünschten Zimmertyp mit "x" übernehmen

3 Buchungsanleitung Flugpauschale